## Quick Reference Guide

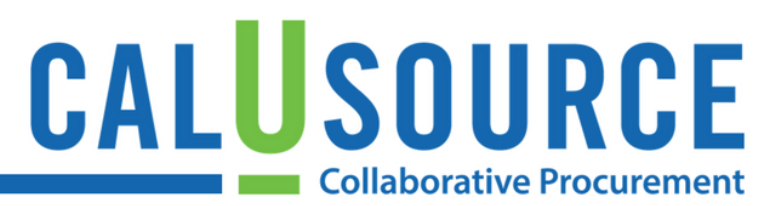

### **Configuring User Profile Contract Settings**

Your user profile is used to automatically pre-populate fields, saving you time from having to enter basic information each time you create a contract document. This guide covers General and Contract settings. We do not anticipate you using Delegation settings.

#### **Profile Setup: General Settings**

- 1. Click the **Profile Icon** at top of screen.
- 2. Click General in the Settings menu.
- 3. Enter all pertinent information under Account Settings.
- Click the icon in the **Default Category** section to select the most commonly used category of goods and services for which you create contracts. (Search by typing in a category name or by using the category tree to select.) Click **Done** in the Default Category menu.
- 5. Complete the **Default Region** field. If you are responsible for multiple locations, you can choose multiple regions or click on the highest level. Otherwise, select your campus only. Click **Done** after you completed your selection(s).
- 6. Click Save in the Settings menu.

|  | Settings   |                                                                            | (                                                    | 3                                      |                |   |        |      |   |
|--|------------|----------------------------------------------------------------------------|------------------------------------------------------|----------------------------------------|----------------|---|--------|------|---|
|  | General    | Account Settin                                                             | gs                                                   |                                        |                |   |        |      |   |
|  | Delegation | First name*<br>Caroline                                                    |                                                      | Last name*<br>Edmunds                  |                |   |        |      |   |
|  | Contract   | User Email*<br>signatory1_ucop<br>Phone 1                                  | @testuc.com                                          | Username<br>signatory1_ucop<br>Phone 2 |                | 5 | _      |      |   |
|  | 4          | Default Category *<br>IT/ TELECOM<br>Default Currency<br>US Dollar . USD + | ш                                                    | Default Region *<br>UC Campuses        | <u>li</u>      |   |        |      |   |
|  |            | Ship to Location Change Password Division                                  | ġ                                                    | Default Entity                         |                |   |        |      |   |
|  |            | GEP Organizat                                                              | ion                                                  | Procurement - Procurement 2            |                |   |        |      |   |
|  |            | GEP Organizat                                                              | n Procurement - Procurement 🤌                        |                                        | urement 🤌      |   | ↓      |      |   |
|  |            |                                                                            | Default Region                                       |                                        | >              | × |        |      |   |
|  |            | Regional Set<br>Time Zone                                                  | Search                                               |                                        | Ð              |   |        |      |   |
|  |            | (UTC-08:00) Pa                                                             | Click on the (+) sign     Global                     | n to open the tree and select          |                |   |        |      | 6 |
|  |            |                                                                            | O UC Apriculture and Natural Resources O UC Campuses |                                        |                |   |        |      |   |
|  |            |                                                                            |                                                      |                                        |                |   | Cancel | Save |   |
|  |            |                                                                            | ⊕ ⊖ UC Mee                                           | dical Centers<br>ional Labs            |                |   |        |      |   |
|  |            |                                                                            |                                                      |                                        |                |   |        |      |   |
|  |            |                                                                            |                                                      |                                        |                |   |        |      |   |
|  |            |                                                                            |                                                      |                                        | CLEAR ALL DONE |   |        |      |   |

#### Notes

- Since you can only select one Category, you may need to select a higher level category that incorporate related subcategories you use.
- Creating an Electronic Signature is shown in the Setting Up an Electronic Signature QRG.

## Quick Reference Guide

# CALUSOURCE Collaborative Procurement

#### **Profile Setup: Contract Settings**

The settings on the Contract tab pertain to information related to your contracts that will automatically pre-populate fields.

- 1. Click **Contracts** in the **Settings** menu
- 2. Select Legal Company Name required field.
- 3. Select **Contract Type** required field.
- 4. Select Payment Terms required field.
- 5. Click **Save** to save your Profile changes.

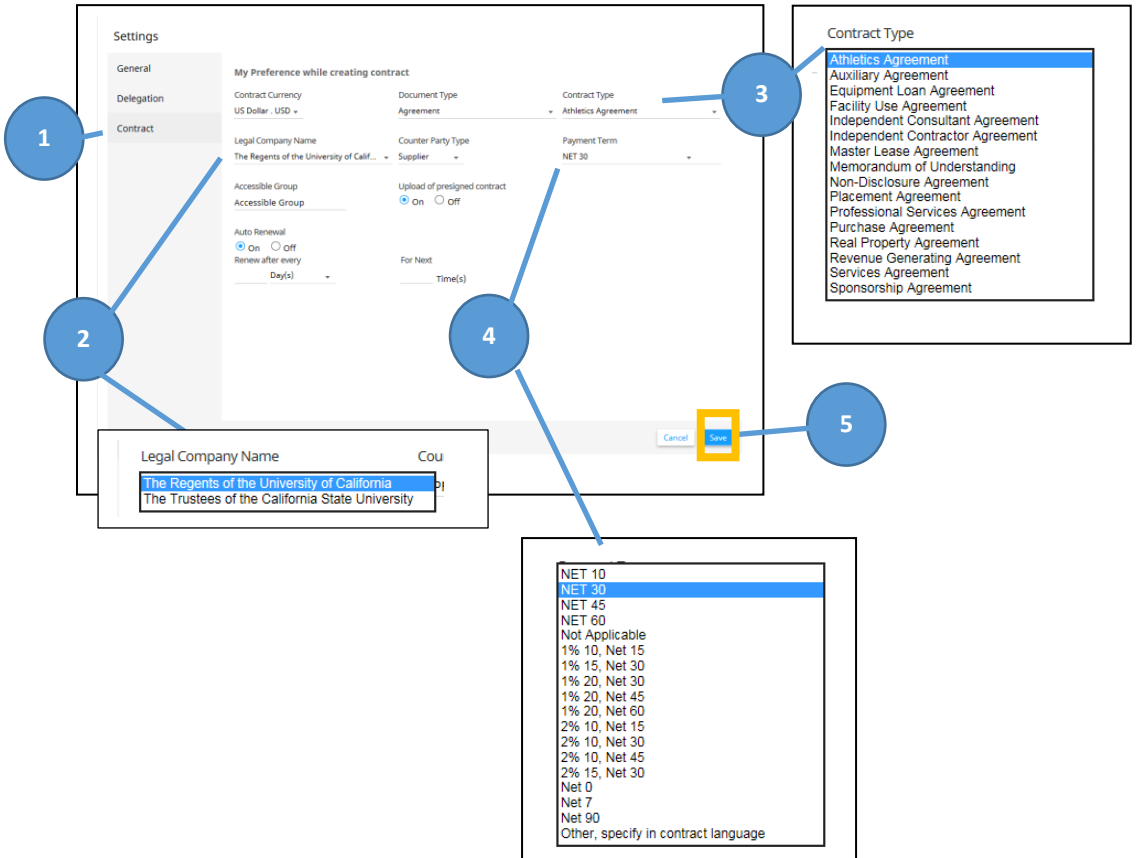

**Note:** The fields displayed on Settings tab are pre-populated based on your CalUsource persona and will be automatically applied to each new contract you create.